## Schulbuchausleihe online – Kurzfassung

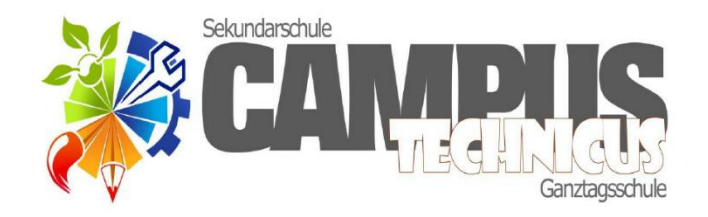

## In 10 Schritten zur Schulbuchausleihe

- 1. Starten Sie Moodle (mit den Daten Ihres Kindes).
- 2. Klicken Sie "Meine Kurse".
- 3. Klicken Sie "Online Schulbuchausleihe".
- 4. Lesen Sie die Informationen.
- 5. Klicken Sie "Lesebestätigung".
- 6. Wählen Sie (oben) im Reiter die zukünftige Klassenstufe Ihres Kindes.
- 7. Beantworten Sie jede Frage.
- 8. Versenden Sie Ihre Auswahl. Diese Aufforderung erfolgt 2 Mal.
- 9. Überweisen Sie umgehend (bis spätestens 20.05.22) die ermittelte Leihgebühr an das angegebene Schulkonto.
- 10. **Unterschreiben** sie nach Erhalt den Infobrief zur Ausleihe und die Selbstauskunft 2b bei Inanspruchnahme verminderter Leihgebühren und geben beides zur Schule zurück.

Danke für Ihre Mitarbeit.

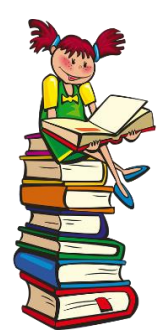